## 締日の変更

締日1を変更する方法です。締日2も同様の操作で変更します。(締日の詳細は9ページ参照)

メ モ 初期値は締日 1 が「31 日(月末)締め」、締日 2 が「20 日締め」に なっています。

ご使用中に誤った手順で締日を変更すると、打刻データは正しく集計されません。 ご使用中の締日の変更は、次の手順で行ってください。 ①現在打刻中のタイムカードを集計する(当月集計印字→76ページ参照) ②前月打刻して集計していないタイムカードがある場合は集計する (前月集計印字→74ページ参照) ③個人データをクリアする(34ページ参照) ④締日を変更する(下記 1 ~

- 7 「共通設定カード 1」を差し込みます
  - 「締日1」の印刷ガイドが見える位置で
    設定カードは停止し、現在の締日を表示します。

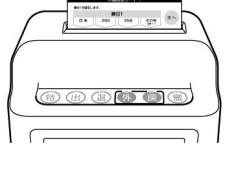

## **2** 締日を変更します

- ・[月末](出)ボタンを押すと、月末締め(初期値)に設定されます。
- ・[20日](退)ボタンを押すと、20日締めに設定されます。
- ・[25日](外)ボタンを押すと、25日締めに設定されます。
- ・[その他](戻)ボタンを押すごとに、1から31の数字を繰り返し表示します。
  表示が締日の数字になるまで[その他](戻)ボタンを押してください。
- ※[その他]ボタンのみ、ボタンを押しつづけると数値を早送りできます。
  - 例:月末締めに設定した場合 (表示は"31"となります)

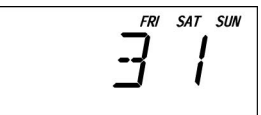

## 3 [次へ](徹)ボタンを押します

・設定した締日が登録され、「締日2」の設定に進みます。

## 4 終了する場合は[次へ](徹)ボタンを2回押し、最後に[確定](徹)ボタンを 押します

・設定カードが排出され、現在時刻が表示されます。